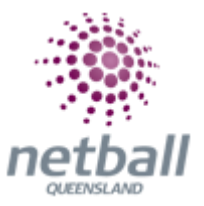

## **Quick Reference Guide: Nominate/Lodge teams**

Clubs and associations can use this functionality for; submitting team nominations with the details required.

The process below is the same whether you are an Association or Club. Associations and Clubs complete it in Participation Mode.

Associations and Clubs can manage team nomination/lodge team under **Participation**.

| TA | Test Association (Ju | ide) 🗸 |              |       |          |         | mynetball administration | 🙎 Default eid:38919 🗸            |
|----|----------------------|--------|--------------|-------|----------|---------|--------------------------|----------------------------------|
| *  | ORGANISATION         | PEOPLE | REGISTRATION | TEAMS | PROGRAMS | WEBSITE | REPORTS                  | <br>O Management O Participation |
|    |                      |        |              |       |          |         |                          |                                  |

Clubs will not have the option to choose between management or participation, they will just be in participation.

| Jude 1 🗸                     | туп                                               | etball administration C Default eid:38919 ~ |
|------------------------------|---------------------------------------------------|---------------------------------------------|
|                              | EOPLE REGISTRATION TEAMS PROGRAMS WEBSITE REPORTS |                                             |
|                              |                                                   |                                             |
| 🛞 Netball Queensland 🗸       | mynetball administration                          | 🕒 Sian Jackson 🗸                            |
| A ORGANISATION PEOPLE REG    | ISTR ON TEAMS PROVING WEBSITE REPORTS             | O Management O Participation                |
| Search Menus Q               | Team Nomination - Information 😧                   | DATIL                                       |
| Task List                    | Team Nomination                                   | PAIH:                                       |
| Match List                   | Go     V     Vitni meai czes / 1/02 [Avr]         | Participation                               |
| Select Team                  | Introduction learn Entry Reports                  | Teams                                       |
| Enter Match Results          |                                                   | Team nomination/lodge team                  |
| Confirm Match Results        |                                                   | ream normination/louge team                 |
| Enter Player Statistics      |                                                   |                                             |
| Enter Votes                  |                                                   |                                             |
| Enter Match Review           |                                                   |                                             |
| Team Lists                   |                                                   |                                             |
| Team/Squad Setup (season)    |                                                   |                                             |
| Organisation Team Management |                                                   |                                             |
| Team Nomination/Lodge Team   |                                                   |                                             |

This will bring you to the **Team Nomination - Information** page.

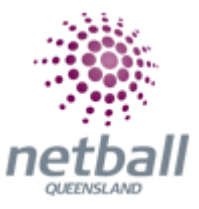

| am Nomination | [MWNA] 2016 Winter       | ▼ GO                      |                  |           |               |            |            |                    |
|---------------|--------------------------|---------------------------|------------------|-----------|---------------|------------|------------|--------------------|
| Introduction  | Team Entry               | Reports                   |                  |           |               |            |            |                    |
| C Add New T   | eam Entry                |                           |                  |           |               |            |            |                    |
|               |                          |                           |                  | Etatus    | Actions       | Squad Size | Edit Squad | Player Fields Edit |
| Submission ID | Entry Category           | Team Name                 | Grading          | status    | Actions       | Squuu Size | Eur oquuu  |                    |
| Submission ID | Entry Category<br>Senior | Team Name<br>Allambie S01 | Grading<br>DIV 4 | Confirmed | Edit   Delete | 8          | Edit       | ● N/A              |

**Team Nomination -** shows a dropdown list of available team nominations for entering.

Introduction - brief guidelines from association or Netball Queensland.

**Team Entry** - enables clubs or to **Add New Team Entry** or **Edit** an existing one or **Add Players** into the team entry.

**Reports** - shows summary (including financials) on team nomination made by club.

## **Team Nomination Entry**

You can choose to **Edit/Confirm/Delete** or **Add Players** to an existing team entry or click on **Add New Team Entry** for starting a new submission.

This opens the **Team Nomination - Edit** window. Enter or change information as follows:

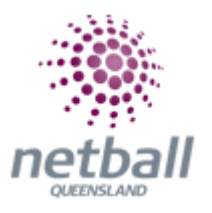

| Submission ID              | 49073                                                                 |              |
|----------------------------|-----------------------------------------------------------------------|--------------|
| Entry Category             | Senior                                                                | ¥            |
| Predefined Team            | Allambie S01                                                          | *            |
| Team Name                  | Allambie S01                                                          |              |
| Comment/Grading<br>Request |                                                                       |              |
| Status                     | <ul> <li>Provisional</li> <li>Confirmed</li> <li>Withdrawn</li> </ul> |              |
|                            |                                                                       | Update Close |
|                            |                                                                       |              |
|                            |                                                                       |              |
|                            |                                                                       |              |
|                            |                                                                       |              |

**Entry Category -** shows a dropdown list of all available categories set up by your Association for team nomination.

Team Name - enter team name.

1st Preference Start Time - enter first preference start time.

**Team Coach -** this shows a list of People names to assign as team coach for new team entry.

**Team Manager** - this shows a list of People names to assign as team manager for new team entry.

**Home Venue** - this shows a list of available venues in affiliated association databases.

**Draw Preference -** this may not display if your Association chooses not to display it in nomination form set up. There are 3 draw preferences to choose from:

- Play home first week
- Play away first week

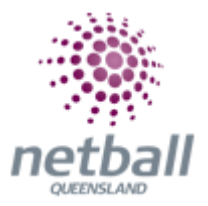

• Others

Draw Requests - enter any preferences.

Comment Grading Request - other comments.

Status - choose from the following 3 status options before submitting this form:

- **Provisional** Unsure status ->This will not incur any costs for team entry if any fees are set up by the Association
- **Confirmed** Reserved status ->This will incur relevant cost as set up by association for team entry. After submitting, club can view associated cost via Reports tab
- Withdrawn